der Bundeswehr Universität 🙀 München

# Kurzanleitung zur Bewerbung in MOBILITY-ONLINE

## **Online-Bewerbungsformular**

Um sich für ein bestimmtes Auslandsvorhaben zu bewerben, müssen Sie zunächst eine **Bewerbung über** das Online-Bewerbungsformular anlegen, welches Sie über folgenden Link erreichen:

<u>https://mobility-</u> online.unibw.de/mobility/BewerbungServlet?identifier=MUNCHEN10&sprache=de&kz\_bew\_art=OUT&kz\_be w\_pers=S&aust\_prog=ES

TIPP: Bitte beachten Sie, dass eine Online-Bewerbung nur auf Basis eines konkreten Vorhabens erfolgen kann und im Online-Bewerbungsformular bereits ausführliche Angaben zum geplanten Auslandsaufenthalt gemacht werden müssen. Bitte informieren Sie sich daher bereits vorab beim <u>Auslandsbüro und Ihren Auslandsbeauftragten</u> über Ihre Möglichkeiten und halten Sie die notwendigen Daten zu Ihrem Vorhaben für Ihre Online-Bewerbung bereit.

Um zum Online-Bewerbungsformular zu gelangen, ist zunächst eine **Anmeldung mit Ihrer RZ-Kennung über Shibboleth** notwendig:

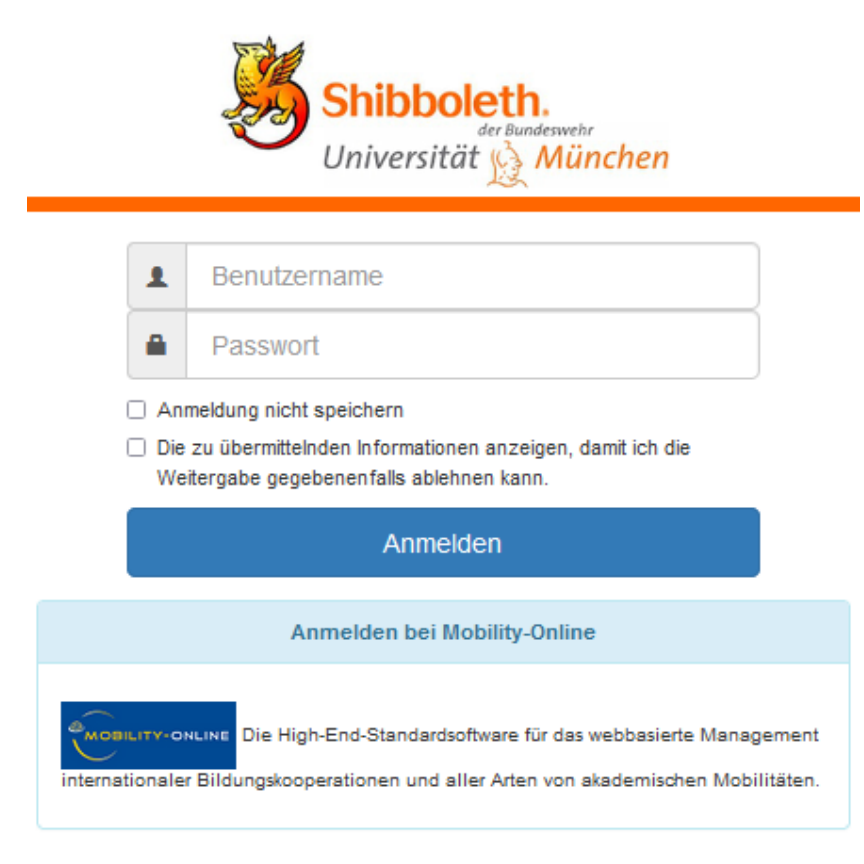

Support:

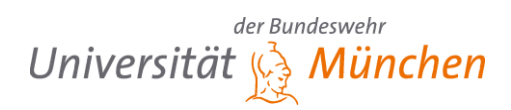

Nach der Anmeldung über Shibboleth wird Ihnen das Online-Bewerbungsformular angezeigt:

| Online-Bewerbung                                                                         | Universität 👷 München                                                                                                    |
|------------------------------------------------------------------------------------------|----------------------------------------------------------------------------------------------------|
| Alle Felder, die mit (*) gekennzeichnet sind, müssen aus                                 | gefüllt werden.                                                                                                    |
| – Daten zur Bewerbung <u>Alle Untergruppen öffne</u>                                     | n <u>Alle Untergruppen schließen</u>                                                                                                    |
| Art der Bewerbung                                                                        | ○ Incomings                                                                                                    |
| Art der Zugehörigkeit zur UniBw                                                          | Studierende O Lehrende *                                                                                                    |
| Austauschprogramm                                                                        | Bewerbungen v *                                                                                                    |
| Studienjahr des Auslandsaufenthalts                                                      | 2022/2023                                                                                                    |
|                                                                                          | Bitte geben Sie hier das Studienjahr an, in dem der Auslandsaufenthalt<br>größtenteils stattfindet.                                                                                                    |
| Trimester des Auslandsaufenthaltes                                                       | < Bitte Auswahl treffen> 🛛 💌                                                                                                    |
|                                                                                          | Bitte geben Sie hier das Trimester an, in dem der Auslandsaufenthalt größtenteils stattfindet.                                                                                                    |
| Status der Person                                                                        | Studierende/r Offizier(-Anwärter/in) ○ Zivilstudent/in *                                                                                                    |
| – Daten zur Person                                                                       |                                                                                                    |
|                                                                                          |                                                                                                    |
| Nachname                                                                                 | [vorausgefüllt]                                                                                                    |
| Vorname                                                                                  | *                                                                                                    |
| Geschlecht                                                                               | ○ Männlich ○ Weiblich *                                                                                                    |
| Geburtsdatum                                                                             | *                                                                                                    |
| Geburtsland                                                                              | < Bitte Auswahl treffen -> 💌                                                                                                    |
| Geburtsort                                                                               | *                                                                                                    |
| Nationalität                                                                             | < Bitte Auswahl treffen> 💌                                                                                                    |
|                                                                                          | []                                                                                                    |
| <ul> <li>Daten zum geplanten Aufenthalt</li> </ul>                                       |                                                                                                    |
| Art des Aufenthaltes                                                                     | <ul> <li>Auslandssemester mit Erwerb von ECTS Punkten</li> <li>Auslandspraktikum mit Erwerb von ECTS Punkten</li> <li>Anfertigung einer Bachelorarbeit im Ausland</li> <li>Anfertigung einer Masterarbeit im Ausland</li> <li>Teilnahme an einer Summer/Winter School mit Erwerb von ECTS</li> <li>Aktivitäten (gesondert beschrieben) mit Erwerb von ECTS *</li> </ul> |
| Name der/des akademischen Betreuerin/Betreuers an                                        | < Keine Auswahl>                                                                                                    |
| der UniBw München                                                                        |                                                                                                    |
| <ul> <li>Datenschutzerklärung für Online-Bewerbunger</li> </ul>                          |                                                                                                    |
| Die Datenschutzerklärung für Online-Bewerbungen<br>habe ich gelesen und stimme diesen zu | . *                                                                                                    |
|                                                                                          | Download: Datenschutzerklärung für Online-Bewerbungen                                                                                                    |
| Bewerbung abbrechen                                                                      | Bewerbung speichern                                                                                                    |
|                                                                                          | Seite                                                                                                    |
| Support:                                                                                 |                                                                                                    |

Bitte wenden Sie sich bei <u>technischen Problemen</u> im Umgang mit Mobility-Online an folgende Support-Adresse: <u>mobility-online@support.unibw.de</u>. Bezüglich grundlegender <u>inhaltlicher Fragen zur Bewerbung</u> kontaktieren Sie bitte das Auslandsbüro: <u>melina.beyer@unibw.de</u>.

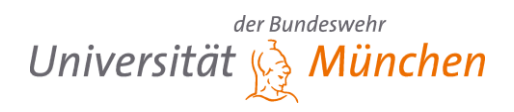

# Bitte füllen Sie das Online-Bewerbungsformular vollständig aus und speichern Sie Ihre Bewerbung im Anschluss ab.

Achtung: Das Speichern ist erst nach Eingabe aller Pflichtangaben möglich. Sollten Sie die Bearbeitung Ihrer Bewerbung für längere Zeit unterbrechen müssen und das Formular nicht innerhalb von 120 Minuten vollständig ausgefüllt abspeichern, werden Sie automatisch ausgeloggt und müssen neu beginnen. Alle bis dahin eingegebenen Daten gehen verloren.

Nach dem Abspeichern Ihres Online-Bewerbungsformulars erhalten Sie durch Mobility-Online eine automatisch generierte **E-Mail inkl. einem Link**, über welchen Sie zum Online-Bewerbungsportal gelangen, um Ihre Bewerbung dort weiter zu bearbeiten. (Tipp: Speichern Sie sich diesen Link am besten als Lesezeichen ab, damit Sie sich darüber im Verlauf der Bewerbung und Ihres späteren Auslandsaufenthaltes immer wieder in Mobility-Online einloggen können.)

#### Hinweis zur Mehrfachbewerbung

Über o.g. Link können Sie das Online-Bewerbungsformular mehrfach aufrufen und bei Bedarf auch mehrere Bewerbungen anlegen, z.B. eine Bewerbung für ein Praktikum im Ausland sowie eine zweite Bewerbung für ein Auslandssemester.

Sind Sie sich unsicher, ob bzw. wie Sie sich im Fall verschiedener/verknüpfter Vorhaben am besten bewerben, erkundigen Sie sich diesbezüglich bitte vorab beim Auslandsbüro.

Bitte beachten Sie, dass Sie in Mobility-Online auch immer die Möglichkeit haben, Zweit- und Drittwünsche anzugeben. Es ist also in der Regel keine Mehrfachbewerbung notwendig, wenn Sie für ein bestimmtes Vorhaben lediglich verschiedene Alternativen angeben möchten!

## **Online-Bewerbungsportal**

Um Ihre Bewerbung zu vervollständigen, müssen Sie sich im nächsten Schritt **in das Online-Bewerbungsportal einloggen**. Bitte nutzen Sie dazu den Ihnen in der automatisch generierten E-Mail zugesandten Link.

Alternativ gelangen Sie auch über folgenden Link zum Online-Bewerbungsportal: <u>https://mobility-online.unibw.de/mobility/login</u> (sollte bereits eine Bewerbung vorliegen, sogar direkt via den <u>Shibboleth-Login</u>).

Im Online-Bewerbungsportal wird Ihnen Ihr **Bewerbungsworkflow** angezeigt, über welchen Sie Schritt für Schritt Ihre Bewerbung vervollständigen können. Sie laden dort Ihre Bewerbungsunterlagen hoch, beantworten Fragen zu Ihrer Bewerbung, laden weitere Formulare herunter, und erhalten schließlich auch Informationen zum Bearbeitungsstand Ihrer Bewerbung seitens des Auslandsbüros.

TIPP: Durch ein Klicken auf die rechts zu Ihren jeweiligen Workflow-Schritten positionierten **Fragenzeichen-Buttons** können Sie wichtige Zusatzhinweise zu den jeweils durchzuführenden Schritten abrufen.

?

Seite | 3

Support:

# Universität

|       | Notwendige Schritte                                                                                                    | Erledigt                                                                                                    | Erledigt am | Erledigt von         | Direktzugriff über folgenden Link                                                                                                    | 16 / 24 |    |
|-------|----------------------------------------------------------------------------------------------------|----------------------------------------------------------------------------------------------------|-------------|----------------------|----------------------------------------------------------------------------------------------------|---------|----|
| 🗆 Be  | werbung anlegen/Bewerbungsdaten ändern                                                                                   |                                                                                                    |             |                      |                                                                                                    | 4/4     |    |
|       | Online-Bewerbungsformular ausgefüllt und gespeichert                                                                     |                                                                                                    | 28.09.2022  |                      | Bewerbungsdaten anzeigen/ändern                                                                                                    |         |    |
|       | Bestätigungsmail zur Online-Bewerbung erhalten                                                                           |                                                                                                    | 28.09.2022  | Automatisch erstellt |                                                                                                    |         |    |
|       | Online-Registrierung erfolgt                                                                                             |                                                                                                    | 28.09.2022  |                      |                                                                                                    |         |    |
|       | Personenstammdaten vervollständigt                                                                                       |                                                                                                    | 28.09.2022  | Bewerbung Test       | Personenstammdaten vervollständigen                                                                                                    |         |    |
| = Be  | werbungsunterlagen hochladen                                                                                             |                                                                                                    |             |                      |                                                                                                    | 5/7     |    |
| - 00  | Lebenslauf hochgeladen                                                                                                   |                                                                                                    | 28.09.2022  | Bewerbung Test       | Lebenslauf hochladen (max, 2 MB)                                                                                                    | 3/7     |    |
|       | Foto hochgeladen                                                                                                    |                                                                                                    |             |                      | Foto bochladen (optional)                                                                                                    |         | G  |
|       | Mativationsschreihen hochgeladen                                                                                         |                                                                                                    | 28.09.2022  | Bewerhung Test       | Motivationsschreiben bochladen (may, 2 MB)                                                                                                    |         | G  |
|       | Aktuelle Notenühersicht hechgeladen                                                                                      |                                                                                                    | 28.09.2022  | Bewerbung Test       | Altuelle Natenüberricht aus HTGinOne hechladen (max. 2 MR) - is                                                                                                    |         |    |
|       | Actualia Notenubersicht notingeladen                                                                                     |                                                                                                    | 20.09.2022  | bewerbung rest       | nach aktuellem Studienniveau entweder Bachelor- oder Master-<br>Leistungen                                                                                                    |         |    |
|       | Formblatt "Militärische Zustimmung" inkl. aller Stellungnahmen<br>hochgeladen                                            | ✓                                                                                                    | 28.09.2022  | Bewerbung Test       | Formblatt "Militärische Zustimmung" inkl. aller Stellungnahmen<br>hochladen (max. 2 MB, digitale Versionen der unterzeichneten<br>Formblätter werden akseptiert)                |         | (? |
|       | Sprachnachweis hochgeladen                                                                                               |                                                                                                    |             |                      | Sprachnachweis hochladen (max. 2 MB) - bei Kursbesuch<br>verpflichtend                                                                                                    |         | 0  |
|       | Weitere Dokumente hochgeladen                                                                                            | ✓                                                                                                    | 28.09.2022  | Bewerbung Test       | Weitere Dokumente hochladen - z.B. Praktikumszeugnisse,<br>Referenzen, Empfehlungsschreiben, Studienprogramme, Exposés,<br>Zusagen seitens der Gastinsitutionen etc. (optional) |         | 0  |
| 🗆 Aki | ademische Zustimmung bearbeiten                                                                                          |                                                                                                    |             |                      |                                                                                                    | 3 / 4   |    |
|       | Formblatt "Akademische Zustimmung" ausgefüllt                                                                            | Image: A start and a start a start          | 28.09.2022  | Bewerbung Test       | Formblatt "Akademische Zustimmung" ausfüllen/ändern                                                                                                    |         |    |
|       | Formblatt "Akademische Zustimmung" ausgedruckt                                                                           | <b>I</b>                                                                                                    | 28.09.2022  | Bewerbung Test       | Formblatt "Akademische Zustimmung" ausdrucken                                                                                                    |         | C  |
|       | "Akademische Zustimmung" seitens Fakultät/Studium plus<br>eingeholt                                                      |                                                                                                    |             |                      |                                                                                                    |         |    |
|       | Formblatt "Akademische Zustimmung" inkl. aller Stellungnahmen<br>hochgeladen                                             |                                                                                                    | 28.09.2022  | Bewerbung Test       | Formblatt "Akademische Zustimmung" inkl. aller Stellungnahmen<br>hochladen (max. 3 MB, digitale Versionen werden akzeptiert)                                                    |         |    |
| Ко    | stenabschätzung bearbeiten                                                                                               |                                                                                                    |             |                      |                                                                                                    | 2 / 2   |    |
|       | "Kostenabschätzung" zum Erstwunsch ausgefüllt                                                                            | <ul> <li>Image: A set of the set of the</li></ul> | 28.09.2022  | Bewerbung Test       | "Kostenabschätzung" zum Erstwunsch ausfüllen/ändern                                                                                                    |         |    |
|       | "Kostenabschätzung" zum Erstwunsch ausgedruckt                                                                           | <b>v</b>                                                                                                    | 28.09.2022  | Bewerbung Test       | "Kostenabschätzung" zum Erstwunsch ausdrucken                                                                                                    |         | C  |
| Be    | werbungsformular (Datenblatt) ausdrucken                                                                                 |                                                                                                    |             |                      |                                                                                                    | 1/1     |    |
|       | Bewerbungsformular (Datenblatt) ausgedruckt                                                                              | <b>V</b>                                                                                                    | 28.09.2022  | Bewerbung Test       | Bewerbungsformular (Datenblatt) ausdrucken                                                                                                    |         | (1 |
| Be    | werbungsunterlagen einreichen                                                                                            |                                                                                                    |             |                      |                                                                                                    | 1/2     |    |
|       | Bewerbungsunterlagen online vervollständigt sowie in Papierform<br>eingereicht                                           | · 🔽                                                                                                    | 28.09.2022  | Bewerbung Test       |                                                                                                    |         |    |
| €     | Ihre Bewerbung ist vollständig eingegangen                                                                               |                                                                                                    |             |                      |                                                                                                    |         | Ċ  |
| Au    | wahlverfahren und Ergebnis der Auswahlsitzung                                                                            |                                                                                                    |             |                      |                                                                                                    | 0/3     |    |
|       | Ihre Bewerbung wurde in die Auswahlsitzung aufgenommen                                                                   |                                                                                                    |             |                      |                                                                                                    |         | (  |
|       | Das Auslandsbüro hat Sie per E-Mail über das Ergebnis der<br>Auswahlsitzung informiert (ggf. inkl. möglicher Vorbehalte) |                                                                                                    |             |                      |                                                                                                    |         |    |
|       | Finale Zusage für Auslandsaufenthalt erhalten (ggf. mögliche<br>Vorbehalte erfüllt)                                      |                                                                                                    |             |                      |                                                                                                    |         |    |

Zum Abschluss Ihrer Bewerbung müssen Sie in Mobility-Online die Vervollständigung Ihrer Online-Bewerbung und Abgabe der Bewerbungsunterlagen in Papierform bestätigen.

Im Anschluss an die Prüfung Ihrer Bewerbungsunterlagen auf Vollständigkeit und Korrektheit durch das Auslandsbüro sowie deren Aufnahme in die Auswahlsitzung erhalten Sie weitere **E-Mail-Benachrichtigungen durch Mobility-Online**. (Bitte beachten Sie hierbei, dass die Sichtung und Aufbereitung Ihrer Bewerbungsunterlagen im Fall eines hohen Bewerbungsaufkommens einige Tage bis Wochen in Anspruch nehmen kann.)

## Weitere Schritte in Mobility-Online

Der aktuell letzte für Sie in Mobility-Online einsehbare Abschnitt ist das Ergebnis der Auswahlsitzung. Im Anschluss an die Auswahlsitzung versendet das Auslandsbüro hierzu individuelle Bescheide per E-Mail.

Darüber hinaus erfolgt im Moment eine schrittweise Erweiterung der Pipelines und Workflows in Mobility-Online über den Bewerbungs- und Auswahlprozess hinaus. Ziel ist es, dem Auslandsbüro sowie den Bewerberinnen und Bewerbern zukünftig die Möglichkeit zu geben, viele weitere Schritte zur Vorbereitung und Durchführung der verschiedenen Auslandsaufenthaltsformate über diese Software abzuwickeln. Sie werden seitens des Auslandsbüros informiert, sollte dies Ihren Auslandsaufenthalt betreffen und die Durchführung weiterer Schritte in Mobility-Online Ihrerseits erforderlich werden.